دليل المستخدم

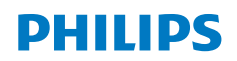

NeoPix 520

Home Projector

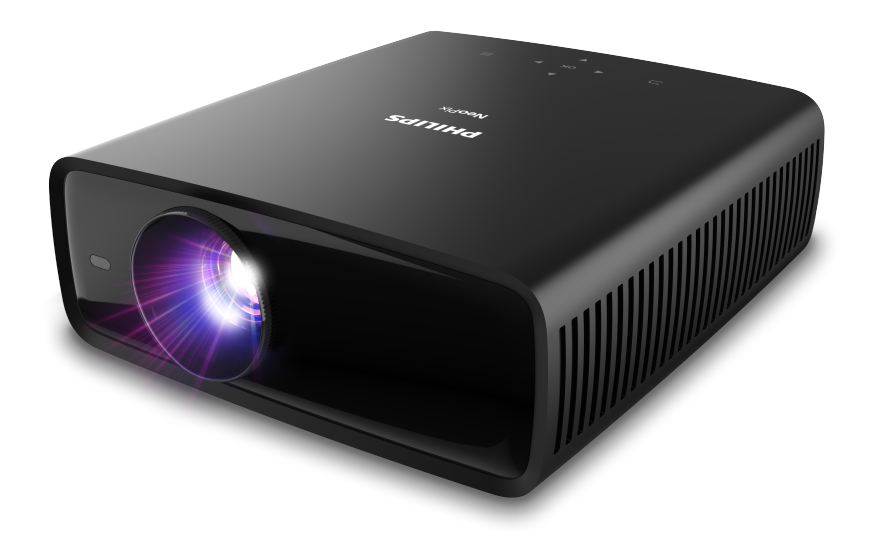

سجل منتجك واحصل على الدعم من خلال

www.philips.com/support

# جدول المحتويات

| مقدمة                                     | 5   |
|-------------------------------------------|-----|
| عميلنا العزيز                             | الت |
| نبذة عن دليل المستخدم هذا                 | الت |
| محتويات العبوة                            | الت |
| مركز خدمة العملاء 3                       | 13  |
| <ol> <li>معلومات عامة للسلامة1</li> </ol> | تو  |
| تركيب المنتج                              | تو  |
| أعمال الصيانة                             | 6   |
| الإمداد بالطاقة 4                         | تغ  |
| 2 نظرة عامة                               | تغ  |
| منظر علوي                                 | 7   |
| منظر أمامي                                | الت |
| منظر خلفي                                 | حت  |
| منظر سفلي                                 | 8   |
| وحدة التحكم عن بُعد                       | 9   |
| 3 الإعداد الأولي                          | الي |
| تركيب جهاز العرض                          | بيا |
| التوصيل بمصدر الطاقة8                     | بيا |
| إعداد وحدة التحكم عن بُعد                 | الا |
| تشغيل جهاز العرض وإعداده                  | ۶ļ  |
| إعداد Android TV.                         |     |
| 10 Android TV استخدام 4                   |     |
| التنقل عبر Android TV                     |     |
| تكوين Android TV                          |     |
| استخدام لوحة مفاتيح/ماوس سلكي10           |     |
| استخدام جهاز Bluetooth                    |     |
| بث المحتوى إلى Android TV                 |     |

| 5 التوصيل بأجهزة أخرى5                            |
|---------------------------------------------------|
| التوصيل بماوس أو لوحة مفاتيح أو لوحة ألعاب USB    |
| التوصيل بجهاز تشغيل عبر منفذ "HDMI HDMI 12        |
| التوصيل بجهاز عبر منفذ HDMI <sup>™</sup> ARC      |
| 12 USB-C التوصيل بالأجهزة من خلال منفذ            |
| توصيل جهاز دونجل                                  |
| توصيل مكبرات الصوت أو سماعات الرأس السلكية        |
| 6 تغيير الإعدادات6                                |
| تغيير إعدادات Android TV                          |
| تغيير إعدادات جهاز العرض تغيير إعدادات جهاز العرض |
| 7 الصيانة7                                        |
| التنظيف                                           |
| تحديث البرنامج                                    |
| 8 استكشاف الأعطال وإصلاحها8                       |
| 9 الملحقات9                                       |
| البيانات الفنية 20                                |
| 21 CE بیان                                        |
| بيان لجنة الاتصالات الفيدرالية (FCC)              |
| الامتثال للوائح التنظيمية في كندا 21              |
| إخطار آخر                                         |

## مقدمة

### عميلنا العزيز

نشكرك على شرائك جهاز العرض هذا. نأمل أن تستمتع بهذا المنتج وبالوظائف العديدة التي يمنحها لك!

## نبذة عن دليل المستخدم هذا

يُتيح لك دليل البدء السريع المرفق مع هذا المنتج بدء استخدام المنتج بسرعة وسهولة. يمكن العثور على توضيحات مفصلة في الأقسام التالية من دليل المستخدم هذا.

اقرأ دليل المستخدم بالكامل بعناية. اتّبع كل إرشادات الأمان لضمان التشغيل السليم لهذا المنتج (راجع معلومات عامة للسلامة، الصفحة 4). لا تتحمل الشركة المصنعة أي مسؤولية إذا لم يتم اتباع هذه التعليمات.

#### الرموز المستخدمة

إشعار

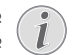

يشير هذا الرمز إلى التلميحات التي ستساعدك على استخدام هذا المنتج بطريقة أيسر وأكثر فعالية.

#### خطر!

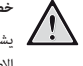

#### خطر الإصابة الشخصية!

يشير هذا الرمز إلى التحذير من خطر حدوث إصابة شخصية. قد تحدث الإصابة أو الضرر الجسدى نتيجة للتعامل غير السليم.

#### تحذير!

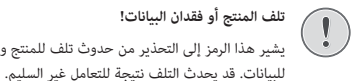

### تلف المنتج أو فقدان البيانات! يشير هذا الرمز إلى التحذير من حدوث تلف للمنتج وفقدان محتمل

### محتويات العبوة

- (NPX520/INT طراز العرض NeoPix 520 (طراز (NPX520/INT)
- (2) وحدة تحكم عن بُعد مع بطاريتَين من نوع AAA
  - دليل البدء السريع مع بطاقة ضمان
- 4 3 كابلات طاقة تيار متردد، كل منها مزوًد بقابس

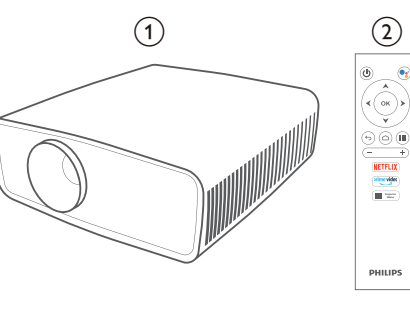

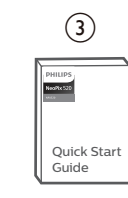

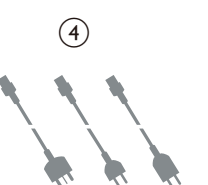

## مركز خدمة العملاء

يمكن العثور على صفحة الدعم وبطاقة الضمان وأدلة المستخدم هنا: الويب: www.philips.com/support

#### جهات اتصال الدعم:

رقم الهاتف الدولى: 665 391 415 +41

يُرجى سؤال مقدم الخدمة لديك عن تكاليف المكالمة الدولية!

البريد الإلكتروني: philips.projector.eu@screeneo.com

الوصول إلى مواقع الأسئلة المتكررة الخاصة بنا على الويب:

https://support.philipsprojection.com

https://community.philipsprojection.com

# 1 معلومات عامة للسلامة

دوَّن جميع ملاحظات التحذير والسلامة المشار إليها. لا تقم بإجراء أي تغييرات أو إعدادات خلاف تلك الموضحة في دليل المستخدم هذا. قد يؤدي التشغيل الخاطئ والتعامل غير السليم إلى حدوث إصابة جسدية أو تلف المنتج أو فقدان البيانات.

## تركيب المنتج

هذا المنتج مخصص للاستخدام الداخلي فقط. ضع المنتج بشكل آمن على سطح ثابت ومستو. للمساهمة في تجنب الإصابات المحتملة للأشخاص أو تلف المنتج نفسه، ضع جميع الكابلات بطريقة مناسبة بحيث لا يتعثر بها أحد.

لا تشغل المنتج في غرف رطبة. تجنب لمس كابل التيار الرئيسي أو وصلة التيار الرئيسي ويداك مبللتان.

تجنب تشغيل المنتج مباشرة بعد نقله من مكان بارد إلى مكان ساخن. عندما يتعرض المنتج لمثل هذا التغيير في درجة الحرارة، قد تتكثف الرطوبة على أجزائه الداخلية الأساسية.

ينبغي توفير تهوية كافية للمنتج ويجب عدم تغطيته. لا تضع المنتج في خزانات مغلقة أو صناديق أو غيرها من الحاويات المغلقة أثناء استخدامه.

حافظ على المنتج بعيدًا عن أشعة الشمس المباشرة والحرارة وتقلبات درجات الحرارة الشديدة والرطوبة. لا تضع المنتج بالقرب من السخانات أو مكيفات الهواء. اطلع على المعلومات الخاصة بدرجة الحرارة المدرجة في البيانات الفنية (راجع **البيانات الفنية**، **الصفحة 2**0).

يؤدي تشغيل المنتج لفترة طويلة إلى ارتفاع درجة حرارة السطح. في حالة السخونة الزائدة، يتحول المنتج تلقائيًّا إلى وضع الاستعداد.

لا تدع السوائل تتسرب إلى المنتج، أوقف تشغيل المنتج وافصله عن مصدر التيار الرئيسي في حال تسرب سوائل أو مواد غريبة إليه. افحص المنتج في مركز خدمة معتمد.

تعامل بحذر دائمًا مع المنتج. تجنب لمس العدسة. تجنب وضع أشياء ثقيلة أو حادة فوق المنتج أو كابل الطاقة.

إذا أصبح المنتج ساخنًا للغاية أو انبعث منه دخان، فأوقف تشغيله على الفور وافصل كابل الطاقة، افحص المنتج في مركز خدمة معتمد. احتفظ بالمنتج بعيدًا عن مصادر اللهب المكشوفة (كالشموع).

#### خطر!

خطر حدوث انفجار عند استخدام نوع بطاريات غير صحيح! يُحتمل حدوث انفجار عند استخدام نوع بطاريات خاطئ.

لا تُعرَّض البطاريات (علبة البطاريات أو البطاريات المضمنة) للحرارة الزائدة مثل أشعة الشمس أو مصادر النيران المفتوحة.

في الظروف التالية، قد تظهر طبقة من الرطوبة داخل المنتج ما قد يؤدي إلى حدوث أعطال:

- إذا تم نقل المنتج من منطقة باردة إلى منطقة دافئة؛
  - بعد تدفئة غرفة باردة؛
  - عند وضع المنتج في غرفة رطبة.

اتبع ما يلي لتجنب تراكم الرطوبة:

2

- : غنُّف المنتج بكيس بلاستيكي قبل نقله إلى غرفة أخرى، لكي يتكيف مع ظروف الغرفة.
  - انتظر من ساعة إلى ساعتين قبل إخراج المنتج من الكيس البلاستيكي.

ينبغي عدم استخدام المنتج في بيئة معرضة للأتربة. قد تتسبب جزيئات الغبار والأجسام الغريبة الأخرى في تلف المنتج.

لا تُعرَّض المنتج للاهتزازات العنيفة. قد يتسبب ذلك في تلف المكونات الداخلية.

لا تسمح للأطفال بالتعامل مع المنتج دون إشراف. يجب إبقاء مواد التغليف بعيدًا عن متناول الأطفال.

حرصًا على سلامتك الشخصية، لا تستخدم المنتج أثناء العواصف الرعدية المصاحبة للبرق.

## أعمال الصيانة

لا تصلح المنتج بنفسك. قد تؤدي الصيانة غير السليمة إلى حدوث إصابات أو تلف المنتج. يجب إصلاح المنتج بواسطة مركز خدمة معتمد.

يرجى الاطلاع على تفاصيل مراكز الخدمة المعتمدة الموجودة على بطاقة الضمان المرفقة مع هذا المنتج.

لا تُزِل ملصق النوع من هذا المنتج، إذ سيؤدي ذلك إلى إبطال الضمان.

## الإمداد بالطاقة

استخدم فقط مهايئ طاقة معتمدًا لهذا المنتج (راجع **البيانات الفنية، الصفحة 2**0). تحقق مما إذا كان جهد التيار الرئيسي لمصدر الطاقة يطابق جهد التيار الرئيسي المتاح في موقع التركيب. يتوافق هذا المنتج مع نوع الجهد المحدد على المنتج.

تحذير!

يجب تركيب مأخذ الطاقة بالقرب من المنتج كي يسهل الوصول إليه.

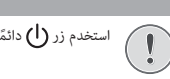

استخدم زر 🖰 دائمًا لإيقاف تشغيل جهاز العرض.

أوقف تشغيل المنتج وافصله من مأخذ الطاقة قبل تنظيف السطح (راجع التنظيف، الصفحة 17). استخدم قطعة قماش ناعمة خالية من الوبر. تجنب استخدام المنظفات السائلة أو الغازية أو سريعة الاشتعال (مثل البخاخات والمواد الكاشطة والملمعات والكحول). لا تسمح بوصول أي رطوبة إلى الجزء الداخلي من المنتج.

خطر!

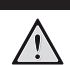

### خطر تهيج العين!

هذا المنتج مزود بمصباح LED (الصمام الباعث للضوء) عالي الطاقة، والذي ينبعث منه ضوء شديد السطوع. لا تنظر إلى جهاز العرض مباشرةً أثناء تشغيله، قد يسبب ذلك تهيجًا أو ضررًا للعين.

(1)

PHILIPS

NeoPix

(6) (5)

للوصول السريع إلى خيارات الإعداد (مثل خيارات الصورة والصوت).

اضغط على ▲/▼ أو ◄/◄ لتغيير قيمة الإعداد الحالى.

اضغط على 🖊 الانتقال للخلف أو للأمام في الفيديو الحالي.

4

لتأكيد التحديد أو تغيير قيمة الإعداد الحالى. أزرار التنقل (أعلى، أسفل، يسار، يمين)

للتنقل بين العناصر الموجودة على الشاشة.

 $\overline{(7)}$ 

منظر علوي

-(3)

 عدسة العرض مقبض ضبط التركيز البؤرى لضبط حدة الصورة. 3 مكبر الصوت الأيمن **=** (4)

> زر OK (5)

> > .

•

•

∽  $\overline{\mathcal{O}}$ 

8 مكبر الصوت الأيسر

للعودة إلى الشاشة السابقة.

(2)

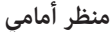

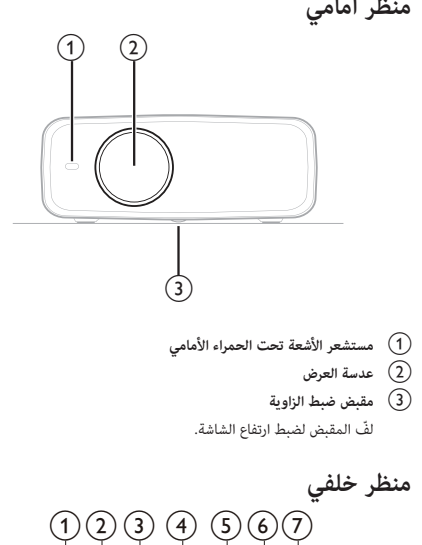

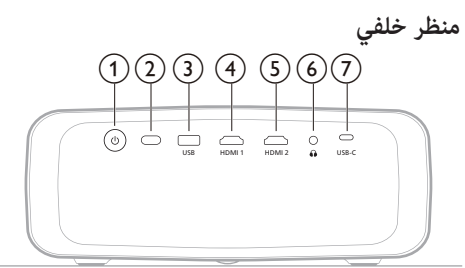

## (1)

(8)

- لتعيين جهاز العرض إلى وضع التشغيل أو وضع الاستعداد.
- عندما يكون جهاز العرض في وضع التشغيل، يضيء مصباح LED باللون • الأبيض.
- عندما يكون جهاز العرض في وضع الاستعداد، يضيء مصباح LED باللون • الأحمر.
  - مستشعر الأشعة تحت الحمراء الخلفى
    - USB (3)

لتوصيل جهاز إدخال USB أو جهاز تخزين USB أو دونجل.

HDMI1 (4)

للتوصيل بمنفذ خرج ™HDMI في جهاز تشغيل.

HDMI 2 (5) للتوصيل بمنفذ خرج ™HDMI في جهاز تشغيل.

 $\bigcap$ 

مخرج صوت بمقاس 3.5 ملم؛ لتوصيل السماعات الخارجية أو سماعات الرأس.

USB-C (7)

للتوصيل بمنفذ USB-C في جهاز تشغيل.

منظر سفلى

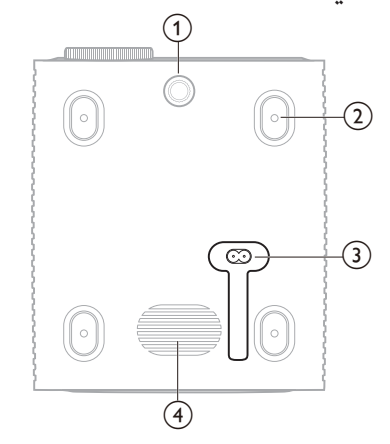

### مقبض ضبط الزاوية

- لفٌ المقبض لضبط ارتفاع الشاشة.
- فتحة مسمار التركيب في السقف
  - 3 مقبس طاقة التيار المتردد
  - لتوصيل كابل الطاقة المرفق.
    - (4) مضخم الصوت

## وحدة التحكم عن بُعد

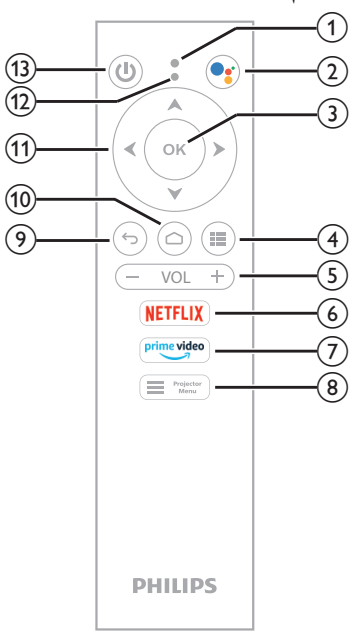

- الميكروفون
  - 2
- للوصول إلى الأوامر الصوتية أو خاصية البحث (مساعد Google). (3) زر OK
  - لتأكيد التحديد أو تغيير قيمة الإعداد الحالي.
  - 4
  - لعرض التطبيقات المثبتة والوصول إلى متجر التطبيقات.
    - (-/+ مستوى الصوت +/-) VOL +/-
  - لرفع مستوى صوت Android TV أو جهاز العرض أو خفضه NETFLIX (6)
    - للوصول السريع إلى خدمة Netflix.
      - prime video 🛛 🠬
    - للوصول السريع إلى خدمة Amazon Prime Video.
      - Projector 8 Menu
    - للوصول إلى قائمة إعدادات جهاز العرض أو الخروج منها.
      - **6** (9)
      - للعودة إلى الشاشة السابقة.
        - **ப**
      - الرئيسية. للوصول إلى شاشة Android TV الرئيسية. أزرار التنقل (أعلى، أسفل، يسار، يمين)
      - للتنقل بين العناصر الموجودة على الشاشة.
- اضغط على ▲/♥ أو ◄/◄ لتغيير قيمة الإعداد الحالى.
- - LED مؤشر مصباح
- في كل مرة تضغط على زر في وحدة التحكم عن بُعد، سيومض المؤشر.
- يشير الضوء الأزرق إلى أنَّ وحدة التحكم عن بُعد في وضع Android TV وأن بإمكانك استخدامها للتنقل عبر واجهة مستخدم Android TV.
- يشير الضوء الأصمر إلى أن وحدة التحكم عن بُعد قيد الوصول إلى قائمة إعدادات جهاز العرض وأنه لا يمكنك استخدامها للتنقل عبر واجهة مستخدم TV مرات TV.

## U

لتعيين جهاز العرض إلى وضع التشغيل أو وضع الاستعداد.

# 3 الإعداد الأولي

إشعار

1

تأكد من فصل جميع الأجهزة عن مصادر الطاقة الخاصة بها قبل تمديد أي ) توصيلات أو تغييرها.

## تركيب جهاز العرض

يمكنك تركيب جهاز العرض بأربع طرق مختلفة. اتّبع الإرشادات أدناه لتركيب جهاز العرض بشكل صحيح.

#### إشعار

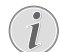

للتركيب العلوي في السقف، اشترِ حاملاً لجهاز العرض يوصي به فني تركيب واتّبع التعليمات المرفقة مع الحامل.

قبل التركيب في السقف، تأكد من قدرة السقف على تحمل وزن جهاز العرض وطقم التركيب.

للتركيب في السقف، يجب تثبيت هذا المنتج في السقف بشكل آمن وفقَ تعليمات التركيب. قد يؤدي التركيب غير الصحيح في السقف إلى وقوع حادث أو إصابة أو ضرر.

### أمامي

 ضع جهاز العرض على سطح مستو كطاولة أمام سطح العرض. وهذه هي الطريقة الأكثر شيوعًا لوضع جهاز العرض في موضع يتيح سرعة الإعداد وإمكانية النقل.

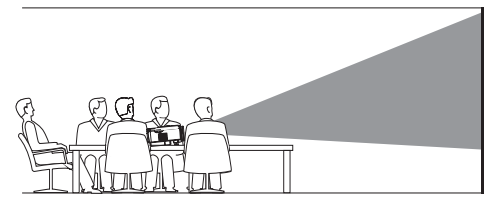

2 إذا لم يكن انجاه العرض صحيحًا، فقم بالوصول إلى قائمة إعدادات جهاز العرض بالضغط على Projector في وحدة التحكم عن بُعد أو على في في جهاز العرض. ثم حدّ Forth (جهاز العرض > وضع التركيب > أمامي).

| <b>V</b> |         |   | بقع                     | المو |            | 2           |
|----------|---------|---|-------------------------|------|------------|-------------|
|          | خلفي    | < | ع التركيب               | وضإ  | الصورة     | *           |
| أمامي    | السقف ا | < | ة العرض إلى الارتفاع    | نسب  | الصوت      | <b>4</b> >> |
| لخلفي    | السقف ا |   | مراف الرأسي/الأفقي      |      | جهاز العرض | <b>=</b>    |
|          |         |   | حراف رباعي الزوايا<br>~ |      | النظام     | ç,          |

#### السقف الأمامي

َ رَكِّب جهاز العرض في السقف معتدلاً أمام شاشة العرض. يلزم استخدام حامل لجهاز العرض لتركيبه في السقف.

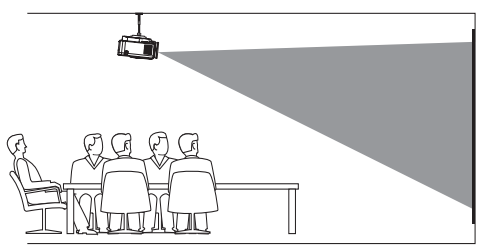

2 قم بالوصول إلى قائمة إعدادات جهاز العرض بالضغط على Projector Menu في وحدة التحكم عن بُعد أو على عاف في جهاز العرض. ثم حدًد في وحدة التحكم عن بُعد أو على في في جهاز العرض. ثم حدًد Projector > Install Mode > Front Ceiling (جهاز العرض > وضع التركيب > السقف الأمامي).

#### خلفي

 ضع جهاز العرض على طاولة خلف شاشة العرض. يلزم استخدام شاشة عرض خلفى خاصة.

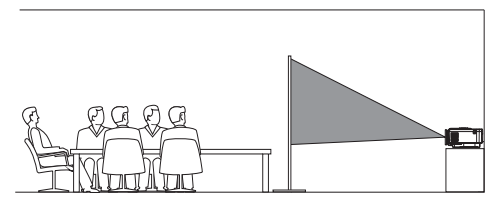

2 قم بالوصول إلى قائمة إعدادات جهاز العرض بالضغط على "Projector Monu" في وحدة التحكم عن يُعد أو على في في جهاز العرض. ثم حدّد في وحدة التحكم عن يُعد أو على وجهاز العرض > وضع التركيب > خلفي).

#### السقف الخلفى

 ركَّب جهاز العرض في السقف معتدلاً خلف شاشة العرض. يلزم استخدام حامل لجهاز العرض وشاشة عرض خلفي خاصة لتركيب جهاز العرض في السقف خلف الشاشة.

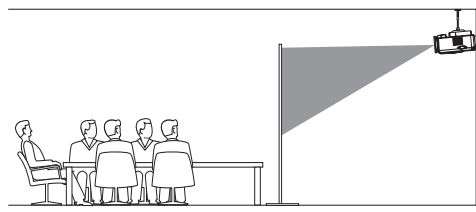

2 قم بالوصول إلى قائمة إعدادات جهاز العرض بالضغط على Projector في وحدة التحكم عن بُعد أو على في في جهاز العرض. ثم حدَّد وي وحدة التحكم عن بُعد أو على وحدة التحرض. ثم حدَّد في وحدة التحكم عن بُعد أو على العرض العرض الم علي التركيب > السقف الخلفي.

### التوصيل بمصدر الطاقة

تحذير!

استخدم زر ﻝ دائمًا لتشغيل جهاز العرض وإيقاف تشغيله.

- استخدم كابل طاقة مزودًا بالقابس الصحيح (متوافقًا مع معايير الاتحاد الأوروبي/ المملكة المتحدة/الولايات المتحدة).
  - 2 وَصِّل كابل الطاقة بمقبس الطاقة الموجود في الجزء السفلي لجهاز العرض.
    - 3 وصًل كابل الطاقة بمقبس كهربائي.
    - يضيء مصباح التشغيل LED في جهاز العرض باللون الأحمر.

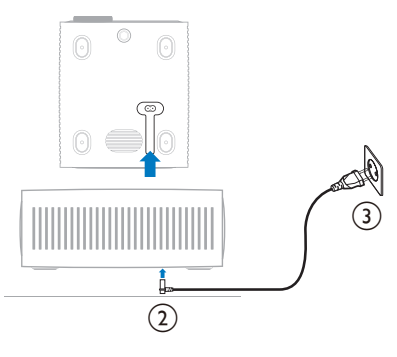

## إعداد وحدة التحكم عن بُعد

تحذير!

قد يؤدي الاستخدام غير السليم للبطاريات إلى حدوث سخونة زائدة وانفجار وخطر نشوب حريق وحدوث إصابات. قد يؤدي تسريب البطاريات إلى إتلاف وحدة التحكم عن بُعد. تجنب تعريض وحدة التحكم عن بُعد لضوء الشمس المباشر. تجنب تشويه شكل البطاريات أو تفكيكها أو شحنها. تجنب التعرض لمصادر النيران المكشوفة والمياه.

استبدِل البطاريات الفارغة على الفور.

أزل البطاريات من وحدة التحكم عن بُعد في حالة عدم استخدامها لفترات زمنية طويلة.

- افتح حجيرة البطارية.
- 2 أدخِل البطاريتَين المرفقتَين (من النوع AAA)، مع الانتباه إلى القطبَين الصحيحَين (+/-) الموضَّحَين.
  - 3 أغلِق حجيرة البطاريتَين.

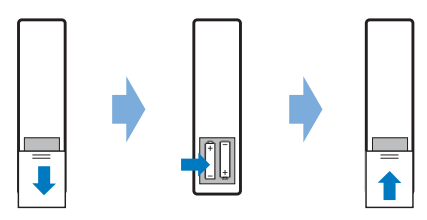

عند استخدام وحدة التحكم عن بُعد المزودة بإشارات الأشعة تحت الحمراء، وجُه وحدة التحكم عن بُعد نحو مستشعر الأشعة تحت الحمراء بجهاز العرض، وتأكد من عدم وجود عائق بين وحدة التحكم عن بُعد ومستشعر الأشعة تحت الحمراء.

## تشغيل جهاز العرض وإعداده

### تشغيل/إيقاف تشغيل جهاز العرض

- لتشغيل جهاز العرض، اضغط على زر ل في جهاز العرض/وحدة التحكم عن
   بُعد. وسيتحول ضوء مصباح التشغيل LED الموجود في جهاز العرض من الأحمر
   إلى الأبيض.
- لإيقاف تشغيل جهاز العرض، اضغط باستمرار على (ل في جهاز العرض/وحدة التحكم عن بُعد مدة ثانيتَين أو اضغط على هذا الزر مرتَين. وسيدخل جهاز العرض في وضع الاستعداد، ويتحول ضوء مصباح التشغيل LED من اللون الأبيض إلى اللون الأحمر.
  - لإيقاف تشغيل جهاز العرض تمامًا، افصل كابل الطاقة من المقبس الكهربائي.

### ضبط التركيز البؤري للصورة

لضبط بؤرة الصورة (الحدة)، أدِر مقبض ضبط التركيز البؤري المتصل بعدسة العرض. **تلميح:** إذا غيرتَ مسافة العرض لاحقًا، فستحتاج إلى إعادة ضبط بؤرة الصورة.

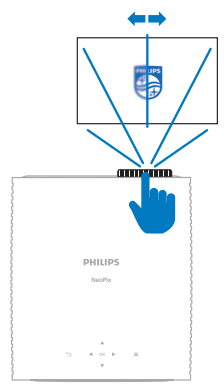

### ضبط حجم الشاشة

يتم تحديد حجم شاشة العرض (أو حجم الصور) حسب المسافة بين عدسة جهاز العرض وسطح العرض.

يصل الحد الأقصى لمسافة العرض في جهاز العرض هذا إلى 306 سم (120 بوصة)، ومن ثَمَّ فإنه يكوَّن شاشة بمقاس 100 بوصة (254 سم) بحد أقصى. وتقدَّر أدنى مسافة ابتعاد عن سطح العرض بـ 120 سم (47.2 بوصة).

#### التكبير /التصغير الرقمي

يمكنك استخدام وظيفة التكبير/التصغير الرقمى لتقليل حجم الشاشة.

قم بالوصول إلى قائمة إعدادات جهاز العرض بالضغط على Projecto في وحدة التحكم عن بُعد أو على في في جهاز العرض. ثم حدَّد Projector > Digital Zoom (جهاز العرض) التكبير /التصغير الرقمي).

| Ð           |            | ^<br>وضع التركيب >         |  |
|-------------|------------|----------------------------|--|
| -           | الصورة     | نسبة العرض إلى الارتفاع <  |  |
| <b>4</b> 9) | الصوت      | الانحراف الرأسي/الأفقي     |  |
| <b>=°</b>   | جهاز العرض | الانحراف رباعي الزوايا     |  |
| ç.          | النظام     | التكبير/التصغير الرقمي<br> |  |

2 اضغط على ◄/◄ لضبط حجم الشاشة. يمكنك تقليص حجم الشاشة بنسبة تصل إلى 50% عن حجمها الكامل.

#### ضبط ارتفاع الشاشة

لضبط ارتفاع الشاشة عند وضع جهاز العرض على سطح مستوٍ، أدر مقبض ضبط الزاوية الموجود بالجزء السفلى لجهاز العرض.

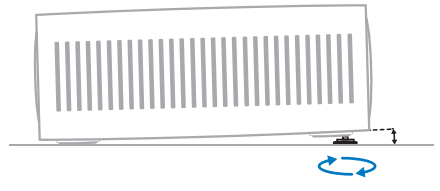

### ضبط شكل الصورة

يمكنك تصحيح الانحراف يدويًا وجعل الصورة مستطيلة.

#### الانحراف الرأسي/الأفقي

يمكنك جعل الصورة مستطيلة يدويًا عن طريق ضبط زوايا الانحراف الأفقية والرأسية.

- 1 قم بالوصول إلى قائمة إعدادات جهاز العرض بالضغط على Projector للمسلم المسلمين العرض. ثم حدد في وحدة التحكم عن بُعد أو على في في جهاز العرض. ثم حدد Projector > V/H Keystone (جهاز العرض > الانحراف الرأسي/الأفقي).
  - 2 اتبِّع التعليمات التي تظهر على الشاشة لضبط شكل الصورة.

#### الانحراف رباعي الزوايا

يمكنك جعل الصورة مستطيلة يدويًا عن طريق تحريك الزوايا الأربع للصورة.

- 1 قم بالوصول إلى قائمة إعدادات جهاز العرض بالضغط على Projector في وحدة التحكم عن بُعد أو على في في جهاز العرض. ثم حدًّد في وحدة التحكم عن بُعد أو على والع في جهاز العرض. ثم حدًّد (وايا).
  - 2 أتَّبِع التعليمات التي تظهر على الشاشة لضبط شكل الصورة.

### إعداد Android TV

عند تشغيل جهاز العرض أول مرة أو بعد إعادة تعيين دونجل Android TV المدمج إلى إعدادات المصنع الافتراضية، سيبدأ تشغيل Android TV وسيطالبك بإعداده عن طريق إجراء بعض الإعدادات الأساسية.

بعد الإعداد، سيقوم Android TV بتسجيل الدخول إلى حساب Google الخاص بك والاتصال بشبكة Wi-Fi.

#### ما ستحتاجه

- اتصال إنترنت بشبكة Wi-Fi
  - حساب Google

### الخطوة 1: إقران وحدة التحكم عن بُعد بجهاز العرض

اتَّبَع التعليمات التي تظهر على الشاشة لإقران وحدة التحكم عن بُعد بجهاز العرض. بعد الاقتران، ستظهر شاشة الترحيب وسيمكنك استخدام وحدة التحكم عن بُعد للتنقل

عبر واجهة المستخدم الظاهرة على شاشة Android TV وبدء الاستعلام باستخدام الأوامر الصوتية أو البحث.

تلميح: اضغط على Projector في وحدة التحكم عن بُعد للتبديل إلى وضع Menou إذا لم تكن أزرار وحدة التحكم عن بُعد صالحة للتنقل عبر Android TV.

#### الخطوة 2: تحديد لغة العرض

لتحديد لغة العرض الخاصة بـ Android TV، اضغط على زر التنقل لأسفل أو لأعلى بوحدة التحكم عن بُعد لتحديد لغتك المفضلة ثم اضغط على الزر OK للتأكيد. **ملحوظة:** لغة العرض الافتراضية هي (English (United States ولا تتوفر جميع اللغات.

### الخطوة 3: إعداد Android TV

يوجد خياران لإعداد Android TV الخاص بك:

- البدء السريع باستخدام هاتف Android
- الإعداد باستخدام وحدة التحكم عن بُعد

#### الإعداد باستخدام البدء السريع

- ا عند ظهور المطالبة "Quickly set up your TV with your Android phone?" (هل تريد إعداد التلفاز باستخدام هاتف Android بشكل سريع؟) على Android TV، استخدم وحدة التحكم عن بُعد لاختيار Continue (متابعة).
- 2 تأكد من تثبيت تطبيق Google 🗲 على هاتف Android واتصاله بشبكة Wi-Fi.
  - 3 على هاتفك، افتح تطبيق Google وقم بتسجيل الدخول إليه إذا لم تقم بذلك بالفعل.
    - 4 اكتب أو انطق عبارة "set up my device." (إعداد جهازي).
  - 5 اتبع التعليمات التي تظهر على هاتفك إلى أن تحصل على رمز. أدخل الرمز على Android TV الخاص بك.
    - 6 على هاتفك، اضغط على اسم Android TV عندما يظهر.
    - 7 لإنهاء الإعداد، اتبع التعليمات التي تظهر على شاشة Android TV.

تلميح: بعد الإعداد، سيقوم Android TV تلقائيًّا بتسجيل الدخول إلى حساب Google الخاص بك والاتصال بشبكة Wi-Fi نفسها التي يتصل بها هاتفك.

#### الإعداد باستخدام وحدة التحكم عن بُعد

- 1 عند ظهور المطالبة "?uuickly set up your TV with your Android phone?" (هل تريد إعداد التلفاز باستخدام هاتف Android بشكل سريع؟) على (هل تريد إعداد التلفاز باستخدام هاتف Ship بشكل سريع؟) على TV (تخطُّ).
  - 2 وصَّل Android TV الخاص بك بشبكة Wi-Fi. ملحوظة: قد يحتاج Android TV بعض الوقت للتحديث بعد اتصاله بالإنترنت.
    - 3 اختر Sign in (تسجيل الدخول).
    - 4 قم بتسجيل الدخول إلى حساب Google الخاص بك.
    - 5 لإنهاء الإعداد، اتبع التعليمات الظاهرة على الشاشة.

# 4 استخدام Android TV

سترى شاشة Android TV الرئيسية مشابهة للشاشة أدناه بعد الانتهاء من الإعداد.

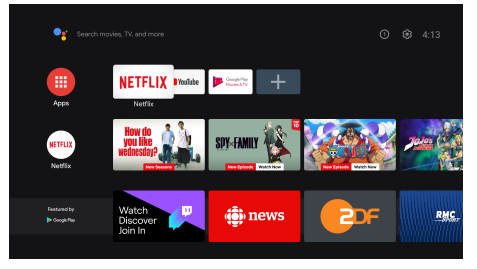

تعد الشامة الرئيسية لـ Android TV النقطة الرئيسية لبدء جميع الأنشطة على جهاز Android TV الترفيهي الخاص بك. في هذه الشاشة، يمكنك استعراض البرامج والأفلام لمشاهدتها. ستجد أيضًا العروض والأفلام التي بدأت مشاهدتها ومقاطع الفيديو المقترحة والتوصيات المخصصة.

يوفر لك Android TV مزايا عديدة، مثل:

- مشاهدة مجموعة كبيرة من الأفلام والبرامج عبر تطبيقاتك المفضلة.
  - بث الموسيقى عبر تطبيقات الموسيقى.
  - الحصول على تطبيقات من Google Play.
  - لعب ألعاب عبر الإنترنت من خلال Google Play Games.
  - الإدخال الصوتى للأوامر والبحث الشامل عبر الخدمات المتعددة.

### التنقل عبر Android TV

يمكنك استخدام وحدة التحكم عن بُعد الخاصة بـ Android TV للتنقل عبر واجهة المستخدم الظاهرة على شاشة Android TV وبدء الاستعلام باستخدام الأوامر الصوتية أو البحث.

- Projector الضغط على Projector في وحدة التحكم عن بُعد للتبديل إلى وضع Projector في أسم على المحمد التحقل عبر Android TV إذا لم تكن أزرار وحدة التحكم عن بُعد صالحة للتنقل عبر Android TV.
- افغط على أص على وحدة التحكم عن بُعد للوصول إلى شاشة Android TV الرئيسية.
- اضغط على قلقة على وحدة التحكم عن بُعد لعرض التطبيقات المثبتة والوصول إلى متجر التطبيقات.
  - اضغط على على وحدة التحكم عن بُعد للوصول إلى خاصية البحث الصوتي.

## تكوين Android TV

في الصفحة الرئيسية (اضغط على أصا)، يمكنك التنقل لتحديد ألم في الجزء العلوي الأيمن من الشاشة والوصول إلى الإعدادات المتنوعة الخاصة بـ Android TV. مثل apps/privacy/security management, picture, sound settings (التطبيقات/الخصوصية/إدارة الأمان، وإعدادات الصوت والصورة) (راجع تغيير إعدادات Android TV، الصفحة 13).

## استخدام لوحة مفاتيح/ماوس سلكي

- وصَّل قابس USB الخاص بالماوس السلكي أو لوحة المفاتيح السلكية بمنفذ USB في جهاز العرض.
- استخدم المفاتيح الموجودة على لوحة المفاتيح للتنقل عبر الشاشة وتحديد النص وإدخاله، بنفس طريقة تشغيل لوحة المفاتيح مع الكمبيوتر.
  - استخدم البكرة وزر الماوس الأيسر للتنقل والتحديد. اضغط على زر الماوس الأيمن للرجوع إلى الصفحة السابقة.

### استخدام جهاز Bluetooth

يمكنك إقران جهاز Bluetooth (لوحة المفاتيح أو الماوس أو لوحة الألعاب أو السماعات الخارجية أو غير ذلك) بجهاز العرض. بعد اكتمال الاقتران، يمكنك استخدام أجهزة Bluetooth مع TV TV.

لإقران جهاز Bluetooth، اتبع الخطوات الواردة أدناه:

- على Android TV الخاص بك، انتقل إلى الصفحة الرئيسية.
  - 2 🛛 حدد 🏠 في الجزء الأيمن العلوي من الشاشة.
- 3 حدد Remotes & Accessorie (وحدات التحكم عن بعد والملحقات) ثم Add accessory (إضافة ملحق). على شاشتك، ستظهر قائمة بأجهزة Bluetooth المجاورة.
- 4 ضع جهاز Bluetooth في وضع الاقتران. ستتم إضافة الجهاز إلى القائمة الظاهرة على الشاشة.
  - 5 حدد جهاز Bluetooth الخاص بك.
- 6 عند ظهور المطالبة "Pair with this device" (هل تريد الإقران بهذا الجهاز؟) على Android TV الخاص بك، اختر Pair (إقران). سيقترن الجهاز خلال ثوانٍ قليلة.

## بث المحتوى إلى Android TV

يحتوي Android TV عدمج. يتيح لك إرسال المحتوى (مثل مقاطع الفيديو والصور والموسيقى) من جهاز محمول (جهاز يعمل بنظام التشغيل Android أو (iOS) إلى TV UV.

**مهم:** لا يمكنك الإرسال إلا من أحدث إصدار من تطبيق يدعم Chromecast أو من متصفح Chrome على جهاز متصل بشبكة Wi-Fi نفسها التي يتصل بها VN Android TV.

لبدء البث اتبع الخطوات الواردة أدناه:

- 1 وصَّل جهازك بشبكة Wi-Fi نفسها التي يتصل بها Android TV.
  - 2 افتح التطبيق الذي يتضمن المحتوى الذي ترغب في إرساله.
    - 3 في التطبيق، ابحث عن كلمة Cast (بث) 🌄 وحددها.
      - 4 على هاتفك، حدد اسم Android TV.
  - 5 عندما يتغير لون Cast (بث) 🎧، يعني هذا نجاح الاتصال.

لإيقاف البث، على جهازك، حدَّد Cast (بث) 🎧 ثم Disconnect (قطع الاتصال).

#### إشعار

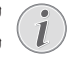

لتحسين البث استخدم شبكة Wi-Fi بسرعة 5 جيجاهرتز. لا يمكن بث المحتوى المحمي بحقوق النشر من Netflix. وAmazon Prime Video، وغيرها.

**تلمیح:** لمزید من النصائح بشأن استخدام Android TV، تفضل بزیارة <u>https://support.google.com/androidtv</u>.

تُعد Google Play و YouTube و Android TV و YouTubr والعلامات الأخرى علامات تجارية مملوكة لشركة Google LLC. مساعد Google غير متوفر بلغات محددة وفي بعض الدول.

# 5 التوصيل بأجهزة أخرى

## التوصيل بماوس أو لوحة مفاتيح أو لوحة ألعاب USB

يمكنك توصيل ماوس أو لوحة مفاتيح أو لوحة ألعاب وبسهولة بين القوائم، وإدخال كلمات المرور، والبحث عن الأفلام والعروض، وتشغيل الألعاب، وما إلى ذلك.

**ملحوظة:** ليست كل الألعاب والتطبيقات متوافقة مع الماوس ولوحة المفاتيح.

## توصيل ماوس أو لوحة مفاتيح أو لوحة ألعاب USB

لتوصيل ماوس أو لوحة مفاتيح أو لوحة ألعاب USB، وصَّلها بمنفذ US<mark>B ف</mark>ي جهاز العرض.

**تلميح:** يمكنك توصيل أكثر من جهاز بمنفذ USB باستخدام موزع USB. وصَّل الأجهزة بمنافذ USB الموجودة في الموزع، ثم وصَّل الموزع بجهاز العرض.

**ملحوظة:** عند استخدام ماوس أو لوحة مفاتيح USB لاسلكية، يمكن أن ينقطح الاتصال أو يكون بطينًا، حسب المسافة بين الجهازين وحالة الإشارة.

### استخدام ماوس أو لوحة مفاتيح أو لوحة ألعاب USB

بمجرد التوصيل، سيبدأ الماوس أو لوحة المفاتيح أو لوحة الألعاب USB العملَ من دون أي تكوين إضافي.

الماوس

- حرك الماوس وسيظهر مؤشر على الشاشة.
- حرَّك الماوس وانقر بزر الماوس الأيسر للتنقل في واجهة مستخدم جهاز العرض
   كما تفعل في جهاز الكمبيوتر. يعمل الزر الأيسر كما يعمل الزر OK في وحدة
   التحكم عن بُعد.
- انقر بزر الماوس الأيمن للعودة إلى الشاشة السابقة. يعمل الزر الأيمن كما يعمل الزر (╋ في وحدة التحكم عن بُعد.
  - أدر العجلة للتمرير إلى أعلى أو إلى أسفل.

#### لوحة المفاتيح

- تمثل لوحة المفاتيح الخيار الأفضل لإدخال النصوص في حقول النصوص، ما يمكَّنك من الكتابة أسرع بكثير ورؤية جزء أكبر من الشاشة بالتخلص من الحاجة إلى لوحة المفاتيح التي تظهر على الشاشة. **تلميح:** قد تحتاج إلى الضغط على Esc لإخفاء لوحة المفاتيح التي تظهر على الشاشة.
- استخدم مفاتيح الأسهم ومفتاح Enter للتنقل في واجهة مستخدم جهاز العرض.
   وهي تعمل كما تعمل أزرار التنقل و OK على التوالي في لوحة التحكم عن بُعد.
  - اضغط على Tab أو Shift+Tab للانتقال إلى العنصر التالي أو السابق. اضغط على زر القائمة لإظهار شريط التحكم في أثناء تشغيل ملف فيديو.
- اضغط على Windows+Backspace للعودة إلى الشاشة السابقة. اضغط على Home أو Alt+Esc للعودة إلى الشاشة الرئيسية.
  - تودي اختصارات كثيرة للوحة المفاتيح الوظائفَ نفسها التي تؤديها على الكمبيوتر، مثل Ctrl+X/C/V للقص/النسخ/اللصق.

#### لوحة الألعاب

- . يمكنك استخدام لوحة الألعاب مع الألعاب التي تدعم وحدات التحكم.
- يمكن استخدام لوحة الألعاب كذلك للتنقل في واجهة مستخدم جهاز العرض وفتح التطبيقات.

### التوصيل بجهاز تشغيل عبر منفذ <sup>™</sup>HDMI

يمكنك توصيل أي جهاز تشغيل (مثل مشغل أقراص Blu-ray أو جهاز ألعاب أو كاميرا فيديو أو كاميرا رقمية أو كمبيوتر شخصي) بجهاز العرض من خلال منفذ "HDMI- بعد التوصيل، تظهر الصور على شاشة العرض، ويتم تشغيل الصوت على جهاز العرض.

 باستخدام كابل "HDMI، وضَّل منفذ HDMI أو HDMI في جهاز العرض بمنفذ الخرج "HDMI في جهاز التشغيل.

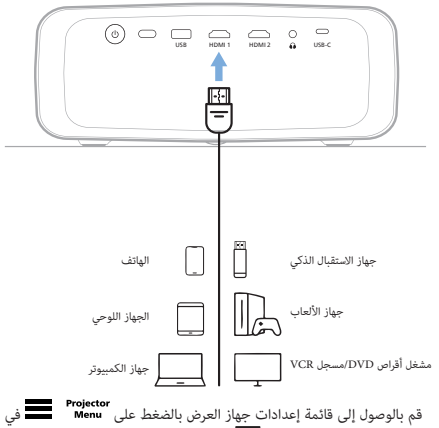

2 قم بالوصول إلى قائمة إعدادات جهاز العرض بالضغط على المعاقب في وحدة التحكم عن بُعد أو على الحق في جهاز العرض. ثم حدَّد Input (الإدخال) > HDMI1 أو HDMI2.

### التوصيل بجهاز عبر منفذ HDMI<sup>™</sup> ARC

يدعم منفذ 1 HDMI في جهاز العرض وظيفة قناة رجوع الصوت (ARC). لذا يمكنك توصيل أي نظام صوت متوافق (مثل نظام سينما منزلية، أو جهاز استقبال صوت وفيديو، أو مكبر صوت) بجهاز العرض من خلال منفذ HDMI<sup>®</sup> ARC. ومن خلال هذا التوصيل، ينتقل الصوت إلى نظام الصوت المتصل.

**تلميح:** للحصول على الصوت المحيطي 5.1، يلزم عادةً توصيل جهاز العرض بنظام السينما المنزلية 5.1.

- 1 تأكد من أن مصدر الإدخال الحالي لجهاز العرض هو Android TV أو HDMI2.
  - 2 باستخدام كابل ™HDMI، وصَّل منفذ HDMI في جهاز العرض بمنفذ HDMI<sup>™</sup> ARC في نظام صوت متوافق.
- قد يختلف اسم منفذ HDMI<sup>™</sup> ARC في نظام الصوت لديك. ويمكنك مراجعة الوثائق المرفقة مع الجهاز لمزيد من المعلومات.
- ٤ لتنشيط وظيفة HDMI" ARC في جهاز العرض، قم بالوصول إلى قائمة إعدادات جهاز العرض بالضغط على Projector أو على علي في جهاز العرض، ثم حدَّد Sound > Output > ARC (الصوت > الإخراج > قناة رجوع الصوت).

## USB-C التوصيل بالأجهزة من خلال منفذ

يمكنك توصيل جهاز تشغيل (مثل هاتف محمول أو جهاز كمبيوتر) بجهاز العرض من خلال اتصال USB-C. بعد التوصيل، تظهر الصور على شاشة العرض، ويتم تشغيل الصوت على جهاز العرض.

1 باستخدام كابل USB-C، وصَّل منفذ USB-C في جهاز العرض بمنفذ USB-C في جهاز التشغيل.

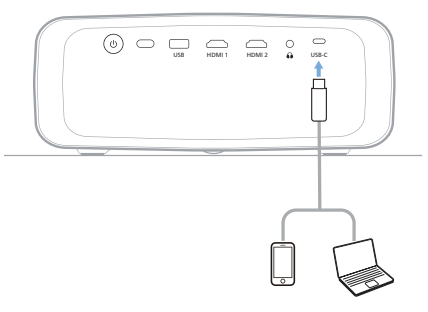

2 قم بالوصول إلى قائمة إعدادات جهاز العرض بالضغط على Projector في في وحدة التحكم عن بُعد أو على العرض بلف في جهاز العرض. ثم حدَّد USB-C > USB-C (الإدخال - C > USB-C).

## توصيل جهاز دونجل

يمكنك توصيل دونجل (مثل، Chromecast و Roku Stick و Chromecast و Cohrom (Chromecast) بجهاز العرض لمشاهدة مقاطع الفيديو عبر الإنترنت بسهولة. بعد التوصيل، تظهر الصور على شاشة العرض، ويتم تشغيل الصوت على جهاز العرض.

- 1 وضًل الدونجل بمنفذ HDMI 1 أو HDMI في جهاز العرض باستخدام كابل "HDMI".
  - 2 وصَّل الدونجل بمنفذ USB في جهاز العرض باستخدام كابل USB. ملحوظة: أقصى تيار يوفره هذا المنفذ هو 5 فولت/1.5 أمبير.

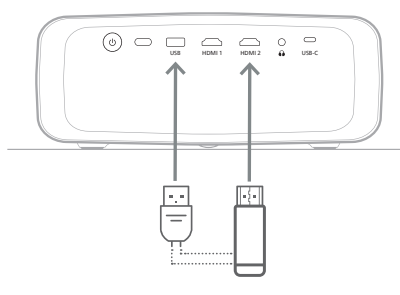

3 قم بالوصول إلى قائمة إعدادات جهاز العرض بالضغط على Projector في وي وحدة التحكم عن يُعد أو على في جهاز العرض. ثم حدَّد Input (الإدخال) > HDMI1 أو HDMI2.

## توصيل مكبرات الصوت أو سماعات الرأس السلكية

يمكنك توصيل مكبرات الصوت أو سماعات الرأس السلكية بجهاز العرض. مع هذا التوصيل، يتم تشغيل الصوت من جهاز العرض من خلال مكبرات الصوت الخارجية أو سماعات الرأس.

يتم إلغاء تنشيط مكبرات الصوت الداخلية بجهاز العرض تلقائيًا عند توصيل مكبرات الصوت الخارجية أو سماعات الرأس بجهاز العرض.

#### خطر!

#### خطر تضرر السمع!

قبل توصيل سماعات الرأس، اخفض مستوى الصوت بجهاز العرض.

لا تستخدم جهاز العرض لمدة طويلة بمستوى صوت عال – خاصةً عند استخدام سماعات الرأس. قد يؤدي ذلك إلى تضرر السمعً.

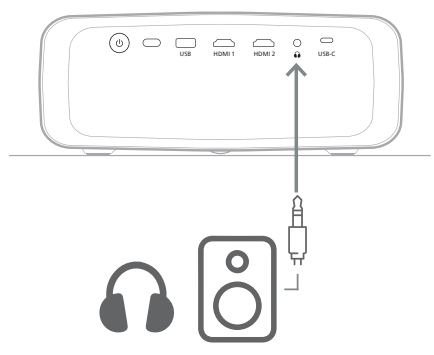

 بعد توصيل مكبرات الصوت أو سماعات الرأس، اضغط على أزرار التحكم في مستوى الصوت في وحدة التحكم عن بُعد لضبط مستوى الصوت على المستوى المطلوب.

# 6 تغيير الإعدادات

يساعدك هذا القسم على تغيير إعدادات النظامين التاليين:

- Android TV
- جهاز العرض

### تغيير إعدادات Android TV

- 1 في الشاشة الرئيسية (اضغط على ٢)، استخدم أزرار التنقل في وحدة التحكم عن بُعد من أجل تحديد ٢ في الزاوية العلوية اليمنى، ثم اضغط على الزر OK للوصول إلى خيارات الإعداد المختلفة.
  - 2 استخدم أزرار التنقل والزر OK لتحديد الإعدادات وتغييرها.

#### إعدادات Wi-Fi

انتقل إلى Network & Internet (الشبكة والإنترنت) لتوصيل جهاز العرض بشبكة Wi-Fi. استخدم لوحة المفاتيح الظاهرية المنبثقة أو الإدخال الصوتي لإدخال الحروف والأرقام.

#### Google إعدادات حساب

انتقل إلى Accounts & Sign In (الحسابات وتسجيل الدخول) لتسجيل الدخول إلى حساب Google أو إضافة حساب Google.

#### إعدادات اللغة

انتقل إلى Device Preferences > Language (تفضيلات الجهاز > اللغة) لتحديد لغة العرض المفضلة.

#### إعدادات التاريخ والوقت

انتقل إلى Device Preferences > Date & time (تفضيلات الجهاز > التاريخ والوقت). لإجراء التغييرات الآتية.

- تشغيل إعداد Automatic date & time (التاريخ والوقت التلقائيان) أو إيقاف تشغيله لتعيين التاريخ والوقت يدويًا.
  - تعيين المنطقة الزمنية.
  - تشغيل تنسيق 24 ساعة أو إيقاف تشغيله.

#### إعدادات لوحة المفاتيح

انتقل إلى Device Preferences > Keyboard & Autofill (تفضيلات الجهاز > لوحة المفاتيح والملء التلقائي) للوصول إلى الإعدادات المختلفة للوحة المفاتيح.

#### إعدادات Bluetooth

انتقل إلى Remotes & Accessories (وحدات التحكم عن بعد والملحقات) لإقران جهاز العرض بوحدة التحكم عن بُعد لجهاز العرض، أو لوحة المفاتيح/الماوس/لوحة الألعاب/ السماعة التي تعمل بـ Bluetooth.

#### إعدادات التطبيقات

انتقل إلى Apps (التطبيقات) للوصول إلى الإعدادات التالية.

- اعرض جميع التطبيقات المثبتة وتطبيقات النظام، ومساحة التخزين المستخدمة في كل تطبيق.
- تعيين أذونات مختلفة للتطبيقات المثبتة، مثل الموقع، وجهات الاتصال، والكاميرا، والميكروفون والهاتف والرسائل النصية القصيرة.

- قم بتعيين الأمان والقيود لتثبيت التطبيق.
- تحقق من إصدار التطبيق ومساحة التخزين المستخدمة وحجم ذاكرة التخزين المؤقت وما إلى ذلك.
- مسح ذاكرة التخزين المؤقت للتطبيق، وتعطيل أحد التطبيقات أو إلغاء تثبيته، وعرض أذونات التطبيق، وما إلى ذلك.

#### إعدادات الشاشة

انتقل إلى TV settings > Display (إعدادات التلفاز > الشاشة) للوصول إلى الإعدادات الآتية.

- دقة الشاشة: لتحديد دقة الشاشة لدعم عرض الفيديو على أفضل نحو.
  - موضع الشاشة: لتقليل حجم صورة العرض.

#### خيارات الصوت

#### مكبر الصوت الداخلي

انتقل إلى Device Preferences > Sound (تفضيلات الجهاز > الصوت) للوصول إلى الإعدادات الآتية.

- System Sound (صوت النظام): تشغيل صوت النظام أو إيقاف تشغيله.
- Surround Sound (الصوت المجسم): قم بتمكين الصوت المجسم أو تعطيله.
   يمكنك السماح لـ Android TV بتحديد التنسيقات المدعومة من جهاز العرض تلقائيًّا أو تحديد التنسيقات يدويًا.

#### خرج الصوت

انتقل إلى TV settings > Audio Output (إعدادات التلفاز > خرج الصوت) للوصول إلى الإعداد أدناه.

Dolby DRC Mode (وضع ضغط النطاق الديناميكي من Dolby): حدد وضع DRC (ضغط النطاق الديناميكي) لتقليل النطاق الديناميكي لإخراج الصوت. وبالتالي يمكنك مشاهدة الأفلام دون الحاجة إلى إعادة ضبط مستوى الصوت باستمرار باستخدام وحدة التحكم عن يُعد.

#### عرض رمز تنشيط Netflix

انتقل إلى TV settings > Netflix ESN (إعدادات التلفاز > الرقم التسلسلي الإلكتروني لـ Netflix) لعرض رمز تنشيط Netflix.

#### Android TV إعادة ضبط المصنع لدونجل

- ا انتقل إلى Device Preferences > About > Factory reset (تفضيلات الجهاز > حول > إعادة تعيين إعدادات المصنع) وحدد Factory reset (إعادة تعيين إعدادات المصنع).
  - 2 أنّبع التعليمات التي تظهر على الشاشة لبدء إعادة تعيين إعدادات المصنع لدونجل Android TV المدمج.

#### إشعار

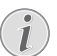

تمسح إعادة ضبط إعدادات المصنع جميع معلوماتك الشخصية والتطبيقات التي تم تنزيلها ولا يمكنك الرجوع في هذا الإجراء.

#### إعدادات النظام الأخرى

انتقل إلى Device Preferences (تفضيلات الجهاز) للوصول إلى الإعدادات التالية.

- About (حول): لعرض معلومات عن دونجل Android TV المدمج أو تحديثه أو إعادة تعيينه.
  - Storage (مساحة التخزين): للتحقق من المساحة الإجمالية والمستخدمة والمتوفرة على وحدة التخزين الداخلية ومساحة التخزين القابلة للإزالة.

- Home screen (الشاشة الرئيسية): لتخصيص الشاشة الرئيسية وتنظيمها.
- Google Assistant (مساعد Google): لتحديد حساب Google النشط وتخصيص سلوك مساعد Google.
  - Chromecast) *Chromecast built-in* المدمج): لعرض معلومات عن Chromecast.
  - › Screen saver (شاشة التوقف): لتعيين نوع شاشة التوقف ووقت تنشيط شاشة التوقف أو جعل دونجل Android TV المدمج في وضع السكون.
  - Location (الموقع): للتحقق من حالة موقعك وعرض طلبات الموقع الأخيرة.
  - Usage and Diagnostics (الاستخدام والتشخيص): لاختيار ما إذا كنت تريد أن يرسل دونجل Android TV المدمج معلوماتِ التشخيص إلى Google تلقائيًا.
  - Accessibility (إمكانية الوصول): لتكوين مجموعة متنوعة من خيارات إمكانية الوصول، بما في ذلك التسميات التوضيحية وتحويل النص إلى كلام.
    - Reboot (إعادة التشغيل): لإعادة تشغيل دونجل Android TV المدمج.

## تغيير إعدادات جهاز العرض

- Projector في وحدة التحكم عن بُعد أو على وحدة التحكم عن بُعد أو على وحماز العرض للوصول إلى قائمة إعدادات جهاز العرض.
  - 2 استخدم أزرار التنقل وزر OK لتحديد أي من عناصر قائمة.
  - 3 اضغط على ▲/♥ أو ◄/◄ لتحديد قيمة العنصر المحدَّد في القائمة.
- 4 اضغط على زر XK لتفعيل التغيير. ملحوظة: بالنسبة إلى بعض عناصر القائمة، مثل Digital Zoom (التكبير/التصغير الرقمي)، يتم تفعيل التغيير بمجرد تحديد قيمة مختلفة.
- 5 اضغط على Projector في وحدة التحكم عن بُعد أو على عن في جهاز العرض للخروج من قائمة إعدادات جهاز العرض.

#### إعدادات مصدر الإدخال

يمكنك عرض إعدادات مصدر الإدخال الآتية وتغييرها.

| ~ | Android TV     |   | 😑 الإدخال              |
|---|----------------|---|------------------------|
|   | HDMI 1         | < | 🙀 - الصورة             |
|   | HDMI 2         | < | (• ➡ ا <sub>لصوت</sub> |
|   |                | < | 💼 جهاز العرض           |
| < | EasyLink (CEC) | < | می النظام              |

- Android TV: حدَّد هذا الإعداد لاستخدام دونجل Android TV المدمج كمصدر الإدخال. وهذا هو مصدر الإدخال الافتراضي.
- HDMI1: حدَّد هذا الإعداد لاستخدام الجهاز المتصل بمنفذ HDMI 1 في جهاز العرض كمصدر الإدخال.
- HDMI2 حدَّد هذا الإعداد لاستخدام الجهاز المتصل بمنفذ HDMI في جهاز المتصل بمنفذ HDMI في جهاز العرض كمصدر الإدخال.
  - USB-C :حدَّد هذا الإعداد لاستخدام الجهاز المتصل بمنفذ USB-C في جهاز العرض كمصدر الإدخال.
- EasyLink (CEC): اختر تمكين أو تعطيل HDMI" CEC (التحكم الإلكتروني في الاستهلاك). القيمة الافتراضية هي Disabled (معطل). تلميح: يدعم كلا منفذي "HDMI" CEC.
  - HDMI Mode (وضع HDMI): لاختيار وضع ™HDMI المراد استخدامه.
  - (Video (Video (عادي (فيديو)): لاستخدام نطاق الفيديو العادي (235-16) المُستخدَم عادة في معظم أجهزة الوسائط.
- (PC) Extended (PC (موسّع (كمبيوتر شخصي)): لاستخدام نطاق الفيديو (255-0) المُستخدَم في أجهزة الكمبيوتر الشخصية.

تلميح: اختر الوضع "Normal" (عادي) ما لم يتطلب الجهاز الخارجي الوضعَ "Extended" (موسّع) للعرض بشكل صحيح. راجِع دليل مستخدم الجهاز الخارجي لمزيد من المعلومات.

#### إعدادات وضوح الصورة

يمكنك عرض إعدادات وضوح الصورة الآتية وتغييرها.

| 营 الإدخال         | < | وضع الصورة       | < |
|-------------------|---|------------------|---|
| 🙀 الصورة          |   | درجة حرارة اللون | < |
| (≀ <b>)</b> الصوت | < | السطوع           |   |
| 💼 جهاز العرض      | < |                  |   |
| هي النظام         | < | التشيع           |   |

- Picture Mode (وضع الصورة): يمكنك ضبط جهاز العرض لاستخدام أوضاع الصورة الآتية، حسب بيئة العرض أو التفضيلات. بعد تحديد وضع صورة، يمكنك تعديل إعداداته.
- Standard (قياسي): لعرض الصورة بالمستويات العادية للسطوع والتباين والتشبع والتدرج اللوني والحدة.
  - Vivid (حيوي): لزيادة حدة الصورة بزيادة التباين والتشبع والحدة.
    - Movie (أفلام): تحسين إعدادات عرض الأفلام.
    - User (المستخدم): لتحديد إعداداتك الخاصة.
- Color Temperature (درجة حرارة اللون): يمكنك ضبط جهاز العرض لاستخدام أنواع درجات حرارة اللون الآتية، وبعد تحديد نوع درجة حرارة اللون، يمكنك تعديل إعداداته.
  - Cool (بارد): لجعل الصورة أكثر زُرقَة.
  - Standard (قياسي): يستخدم درجة حرارة لون معتدلة.
    - Warm (دافئ): لجعل الصورة أكثر حُمرَة.
    - User (المستخدم): لتحديد إعداداتك الخاصة.
    - Brightness (السطوع): لضبط سطوع الشاشة الكلي.
  - · Contrast (التباين): لضبط تباين المناطق الفاتحة والداكنة في الصورة.
    - Saturation (التشبع): لضبط كثافة الألوان.
    - Hue (التدرج اللوني): لضبط تدرج الألوان.
    - Sharpness (الحدة): لضبط حدة الصورة.
    - Red Gain (اكتساب اللون الأحمر): لضبط اكتساب اللون الأحمر.
    - Green Gain (اكتساب اللون الأخضر): لضبط اكتساب اللون الأخضر.
      - ، Blue Gain (اكتساب اللون الأزرق): لضبط اكتساب اللون الأزرق.
- Noise Reduction (تقليل الضوضاء): أوقف تشغيل noise reduction (تقليل الضوضاء) أو قم بتعيين مستواه إلى Low (منخفض)، Middle (متوسط) أو High (مرتفع).
  - Reset to Default (إعادة التعيين إلى الإعدادات الافتراضية):
     حدًّد Yes (نعم) لإعادة تعيين كل إعدادات وضوح الصورة أعلاه.

#### إعدادات الصوت

#### يمكنك عرض إعدادات الصوت الآتية وتغييرها.

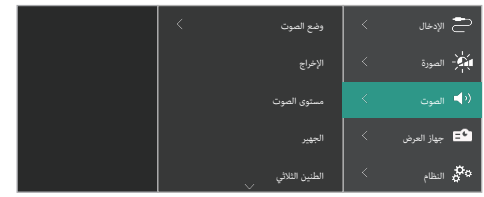

- Sound Mode (وضع الصوت): يمكنك ضبط جهاز العرض لاستخدام أوضاع الصوت الآتية، حسب بيئة العرض أو نوع الصوت أو التفضيلات.
- Music (موسيقى): لتحسين مستويات الجهير والطنين الثلاثي للموسيقى.
  - Movie (أفلام): لتحسين مستويات الجهير والطنين الثلاثي للأفلام.
- User (المستخدم): لتحديد مستويات الجهير والطنين الثلاثي الخاصة بك.
  - Output (الإخراج): لتحديد نوع خرج الصوت لجهاز العرض.
  - Internal Speaker (مكبر الصوت الداخلي): لاستخدام مكبر الصوت الداخلي لجهاز العرض لإخراج الصوت.
- HDMI" ARC (ميزة ARC): لاستخدام الجهاز المتوافق مع منفذ (ARC): لامراح التوصيل بجهاز لاخراج الصوت. ولمعرفة كيفية توصيل جهاز متوافق، راجع التوصيل بجهاز عبر منفذ (ARC)، الصفحة 12.
  - Volume (مستوى الصوت): لضبط مستوى صوت جهاز العرض. **تلميح**: لضبط مستوى صوت Android TV، اخرج من قائمة إعدادات جهاز العرض واضغط على أزرار التحكم في الصوت في وحدة التحكم عن بُعد.
- Bass (الجهير): لتعيين مستوى الجهير. يتم تمكين عنصر القائمة هذا فقط عندما يكون وضع الصوت هو User (المستخدم).
- Treble (الطنين الثلاثي): لتعيين المستوى الثلاثي. يتم تمكين عنصر القائمة هذا فقط عندما يكون وضع الصوت هو User (المستخدم).
- Stereo Balance (توازن إستريو): لضبط توازن إستريو لتعويض اختلافات الصوت بين مكبرّي الصوت الأيسر والأيمن في موضع الاستماع.
  - Reset to Default (إعادة التعيين إلى الإعدادات الافتراضية): حدَّد Yes (نعم) لإعادة تعيين كل إعدادات الصوت أعلاه.

#### إعدادات الصورة

يمكنك عرض إعدادات الصورة الآتية وتغييرها.

| < | الموقع                      | < | 营 الإدخال            |
|---|-----------------------------|---|----------------------|
| < | وضع التركيب                 | < | 🙀 الصورة             |
| < | نسبة العرض إلى الارتفاع     | < | (≀♥ <sub>الصوت</sub> |
|   | الانحراف الرأسي/الأفقي      | < | 🖴 جهاز العرض         |
|   | الانحراف رباعي الزوايا<br>س | < | مې النظام            |

Location (الموقح): يمكنك تحديد موقع ثم تعديل إعدادات الصورة. سيتم ربط كل إعدادات الصورة المعدَّلة بالموقع المحدَّد (الحالي). وبهذه الطريقة، يمكنك إنشاء ما يصل إلى 3 مجموعات مختلفة من إعدادات الصورة والتبديل بينها بسرعة عن طريق تحديد موقع. **تلميح:** يحدُّد جهاز العرض دومًا آخر موقع تم استخدامه بعد إعادة تشغيله.

|            | < | الموقع                       | < |          | ✓ |
|------------|---|------------------------------|---|----------|---|
| الصورة     | < | وضع التركيب                  | < | الغرفة 2 |   |
| الصوت      | < | نسبة العرض إلى الارتفاع      | < | الغرفة 3 |   |
| جهاز العرض | < | الانحراف الرأسي/الأفقي       |   |          |   |
| النظام     | < | الانحراف رباعي الزوايا<br>~~ |   |          |   |

- Room 1 (الغرفة 1): حدَّد هذا الخيار لاستخدام إعدادات الصورة للغرفة 1 أو تعديلها.
- Room 2 (الغرفة 2): حدَّد هذا الخيار لاستخدام إعدادات الصورة للغرفة 2 أو تعديلها.
- Room 3 (الغرفة 3): حدَّد هذا الخيار لاستخدام إعدادات الصورة للغرفة 3 أو تعديلها.
- Install Mode (وضع التركيب): لضبط العرض على الاتجاه الصحيح وفقَ طريقة تركيب جهاز العرض.

- Aspect Ratio (نسبة العرض إلى الارتفاع): للتبديل بين نسب العرض إلى الارتفاع المتوفرة (3:49، و3:4). اختر Auto (تلقائي) للسماح لجهاز العرض باستخدام نسبة العرض إلى الارتفاع الموصى بها تلقائيا.
  - V/H Correction (الانحراف الرأسي/الأفقي): حدَّد هذا الإعداد لجعل الصورة مستطيلة يدويًا عن طريق ضبط زوايا الانحراف الأفقية والرأسية.
- Four Point Keystone (الانحراف رباعي الزوايا): حدًّد هذا الإعداد لجعل الصورة مستطيلة يدويًا عن طريق تحريك الزوايا الأربعة للصورة.
- Digital Zoom (التكبير /التصغير الرقمي): لتقليص حجم الشاشة بنسبة تصل إلى
   50% عن حجمها الكامل. القيمة الافتراضية هي 100% (لا يوجد تقليص).
  - Reset to Default (إعادة التعيين إلى الإعدادات الافتراضية): حدَّد xes (نعم)
     لإعادة تعيين إعدادات الصورة أعلاه لكل المواقع (الغرف 1 و2 و3).

### إعدادات أخرى

#### يمكنك عرض الإعدادات الأخرى الآتية وتغييرها.

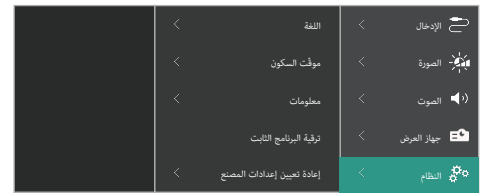

- Language (اللغة): لتحديد لغتك المفضلة لقائمة إعدادات جهاز العرض.
- Sleep Timer (موقَّت السكون): حدد فترة زمنية يتم بعدها إيقاف تشغيل جهاز العرض تلقائيًا. القيمة الافتراضية هي Disabled (معطل).
  - Information (معلومات): لعرض إصدار الجهاز، وإصدار البرنامج، والرقم التسلسلي لهذا المنتج.
  - Firmware Upgrade (ترقية البرنامج الثابت): لتحديث برنامج جهاز العرض.
     لمزيد من التفاصيل، راجع تحديث البرنامج، الصفحة 17.
- Pactory Reset (إعادة تعيين إعدادات المصنع): لإعادة تعيين إعدادات جهاز العرض إلى إعدادات المصنع الافتراضية، بعد إعادة تعيين إعدادات المصنع، ستتم إعادة تشغيل جهاز العرض ويمكنك إعداده كما لو كان جديداً. ملحوظة: لن يعيد هذا الإجراء تعيين دونجل Android TV المدمج. ولمعرفة كيفية إعادة تعيين الدونجل، راجع "إعادة ضط المصنع لدونجل TV Adroid TV".

# 7 الصيانة

#### التنظيف

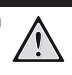

### اتبع التعليمات التالية عند تنظيف جهاز العرض:

خطر!

استخدم قطعة قماش ناعمة خالية من الوبر. تجنب استخدام منظفات سائلة أو سريعة الاشتعال (بخاخات، مواد كاشطة، ملمعات، كمول، وما إلى ذلك). لا تسمح بوصول أي رطوبة إلى الجزء الداخلي من جهاز العرض. تجنب رش جهاز العرض بأي سوائل تنظيف. امسح الأسطح برفق. احذر من خدش الأسطح.

#### تنظيف العدسة

استخدم فرشاة ناعمة أو منديل تنظيف العدسة لتنظيف عدسة جهاز العرض.

خطر!

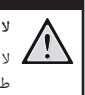

#### لا تستخدم أي مواد تنظيف سائلة!

لا تستخدم أي مواد تنظيف سائلة لتنظيف العدسة، وذلك لتجنب إتلاف طبقة الطلاء على العدسة.

### تحديث البرنامج

يمكن العثور على أحدث برنامج لجهاز العرض على www.philips.com/support للحصول على أفضل الميزات والدعم من جهاز العرض.

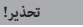

تجنب إيقاف تشغيل جهاز العرض أو إزالة محرك أقراص USB المحمول أثناء تحديث البرنامج.

### تحديث البرنامج من خلال USB

- 1 تفضل بزيارة www.philips.com/support, واعثر على جهازك (رقم الطراز: NPX520/INT)، ثم افتح صفحة الدعم الخاصة به، وابحث عن "البراهج وبراهج التشغيل". ثم تحقق من أحدث إصدار للبرنامج هناك.
- 2 اضغط على Projector في وحدة التحكم عن بُعد أو على على في وحدة التحكم عن بُعد أو على على في جهاز العرض للوصول إلى قائمة إعدادات جهاز العرض. ثم حدًد (البزنامج (النظام > معلومات) للتحقق من إصدار البرنامج الحلوم التالي. تابع إلى الخطوة التالية إذا كان حجم أحدث إصدار للبرنامج الحلي. حجم إصدار البرنامج الحالي.
- 3 من صفحة الدعم التي فتحتها في الخطوة 1، نزّل ملف تثبيت البرنامج على محرك أقراص USB محمول. قم بفك ضغط الملف الذي تم تنزيله واحفظ الملف الناتج فى الدليل الجذري لمحرك أقراص USB المحمول.
  - 4 وصًّل محرك أقراص USB المحمول في جهاز العرض.
- 5 حدَّد System > Firmware Upgrade (النظام > ترقية البرنامج الثابت) من قائمة الإعدادات.
  - 6 اتبع التعليمات التي تظهر على الشاشة لإكمال التحديث.

# 8 استكشاف الأعطال وإصلاحها

### دورة التشغيل

إذا حدثت مشكلة ولم تتمكن من حلها باستخدام الإرشادات الواردة في دليل المستخدم هذا، فجرب الخطوات التالية لحل المشكلة.

- قم بإيقاف تشغيل جهاز العرض بالضغط مرتين على U.
  - 2 انتظر 10 ثوان على الأقل.
- 4 إذا استمرت المشكلة، فاتصل بأحد مراكز الخدمة لدينا أو الوكيل الخاص بك.

| المشكلة                                                    | الحل                                                                                                    |
|------------------------------------------------------------|----------------------------------------------------------------------------------------------------|
| يتعذر تشغيل جهاز العرض.                                    | <ul> <li>افصل كابل الطاقة ثم أعد توصيله، وحاول تشغيل جهاز العرض مرة أخرى.</li> </ul>                    |
| يتعذر إيقاف تشغيل جهاز العرض.                              | <ul> <li>اضغط مع الاستمرار على U لأكثر من عشر ثواني إذا لم يفلح ذلك، فافصل كابل الطاقة.</li> </ul>      |
| لا توجد صورة واردة من جهاز ™HDMI الخارجي.                  | <ol> <li>تحقق مما إذا كنت قد بدَّلت مصدر الإدخال إلى HDMI1 أو HDMI2.</li> </ol>                         |
|                                                            | 2. افصل كابل ™HDMI أو أوقِف تشغيل جهاز ™HDMI.                                                           |
|                                                            | <ol> <li>انتظر ثلاث ثواني.</li> </ol>                                                                   |
|                                                            | 4. أعِد توصيل كابل ™HDMI أو شغِّل جهاز ™HDMI مرة أخرى.                                                  |
| لا يصدر الجهاز المتصل الخارجي صوتًا.                       | <ul> <li>تحقق من اتصال الكابلات بالجهاز الخارجي.</li> </ul>                                             |
|                                                            | <ul> <li>تأكد من تنشيط الصوت على الجهاز الخارجي.</li> </ul>                                             |
|                                                            | <ul> <li>قد تعمل فقط الكابلات الأصلية الواردة من الشركة المصنعة للجهاز.</li> </ul>                      |
| لا يُصدِر جهاز إخراج ™HDMI الخارجي صوتًا.                  | • في جهاز إخراج ™HDMI، قم بتعيين إعداد الصوت إلى & HDMI، Multichannel (Raw data)                        |
|                                                            | Stereo (PCM) (متعدد القنوات (البيانات الأولية) واستريو (PCM)).                                          |
| لا يوجد صوت عند توصيل الكمبيوتر باستخدام كابل ™HDMI.       | <ul> <li>تأكد من تنشيط الصوت على الكمبيوتر.</li> </ul>                                                  |
| تظهر القائمة الرئيسية فقط وليس الصورة من الجهاز الخارجي.   | <ul> <li>تحقق مما إذا كانت الكابلات متصلة بالمقابس الصحيحة.</li> </ul>                                  |
|                                                            | <ul> <li>تحقق من تشغيل الجهاز الخارجي.</li> </ul>                                                       |
|                                                            | <ul> <li>تحقق مما إذا كان إخراج الفيديو للجهاز الخارجي قيد التشغيل.</li> </ul>                          |
| تظهر القائمة الرئيسية فقط وليس الصورة من الكمبيوتر المتصل. | • تحقق من تشغيل إخراج ™HDMI للكمبيوتر.                                                                  |
|                                                            | <ul> <li>تحقق مما إذا تم تعيين الدقة على الكمبيوتر إلى x 1920 x 1080.</li> </ul>                        |
| يقوم جهاز العرض بإيقاف التشغيل من تلقاء نفسه.              | <ul> <li>عند تشغيل جهاز العرض لفترة طويلة، يصبح السطح ساخنًا.</li> </ul>                                |
|                                                            | <ul> <li>تأكد من توصيل كابل الطاقة بشكل صحيح.</li> </ul>                                                |
| لا يمكن لجهاز العرض قراءة جهاز تخزين USB.                  | <ul> <li>لا يدعم جهاز العرض نظام الملفات exFAT.</li> </ul>                                              |
|                                                            | <ul> <li>قم بتهيئة جهاز تخزين USB بتنسيق FAT32 أو NTFS، ثم استخدمه.</li> </ul>                          |
| لا يتفاعل جهاز العرض مع أوامر التحكم عن بُعد.              | <ul> <li>افحص بطاريات وحدة التحكم عن بُعد.</li> </ul>                                                   |
|                                                            | <ul> <li>اضغط على Projector في وحدة التحكم عن بُعد للتبديل إلى وضع Android TV إذا</li> </ul>            |
|                                                            | لم تكن أزرار وحدة التحكم عن بُعد صالحة للتنقل عبر Android TV.                                           |
| درجة حرارة سطح جهاز العرض دافئة.                           | <ul> <li>بالنسبة إلى جهاز العرض هذا، من الطبيعي توليد حرارة معتدلة أثناء التشغيل.</li> </ul>            |
| جهاز العرض لا يعمل بعد توصيله بكمبيوتر محمول.              | • تحقق من توصيل كابل "HDMI أو USB-C بشكل صحيح.                                                          |
|                                                            | <ul> <li>تأكد من تحويل الكمبيوتر المحمول إلى شاشة جهاز العرض.</li> </ul>                                |
| لا أستطيع إقران جهاز العرض مع جهاز Bluetooth.              | <ul> <li>تشغِّل جهاز Bluetooth وتأكَّد من أنه في وضع الاقتران.</li> </ul>                               |
|                                                            | <ul> <li>ضع جهاز Bluetooth في مكان حيث يكون على بعد أقل من 10 م (33 قدمًا) من جهاز</li> </ul>           |
|                                                            | العرض.                                                                                                  |
|                                                            | <ul> <li>اتبع التعليمات الواردة في استخدام جهاز Bluetooth، الصفحة 10.</li> </ul>                        |
|                                                            | <ul> <li>إذا كان هناك جهاز Bluetooth آخر متصل بالفعل بجهاز العرض، فافصله.</li> </ul>                    |
|                                                            | <ul> <li>أبعد جهاز العرض عن الأجهزة الأخرى (فرن الميكروويف، والموجّه اللاسلكي، وغيرهما) التي</li> </ul> |
|                                                            | تبعت إشارات تردد لاسلحي.                                                                                |

| الحل                                                                                        | المشكلة                                                       |
|---------------------------------------------------------------------------------------------|---------------------------------------------------------------|
| <ul> <li>تحقق مما إذا كان مستوى صوت جهاز Bluetooth عند الحد الأدنى.</li> </ul>              | بعد توصيل جهاز Bluetooth، لا يَصدُر صوت من جهاز العرض أو جهاز |
| <ul> <li>تحقق مما إذا كان مستوى صوت جهاز العرض عند الحد الأدنى.</li> </ul>                  | .Bluetooth                                                    |
| <ul> <li>تحقق مما إذا كان مستوى صوت Android TV عند الحد الأدنى.</li> </ul>                  |                                                               |
| <ul> <li>تحقق مما إذا كان التشغيل قد بدأ.</li> </ul>                                        |                                                               |
| <ul> <li>جرِّب تشغيل ملف فيديو/صوت آخر.</li> </ul>                                          |                                                               |
| <ul> <li>حاول إعادة توصيل الجهازَين.</li> </ul>                                             |                                                               |
| قد تحتوى شاشة LCD على عدد صغير من وحدات البكسل التي لا تعمل بشكل طبيعي                      | وحدات بكسل سوداء/بيضاء                                        |
| (تُعرف كَذلك باسم "وحدات البكسل المعيبة" أو "وحدات البكسل السوداء"). تم فحص الشاشة          |                                                               |
| ووُجد أنها متوافقة مع مواصفات الشركة المصنّعة، ما يعني أن أي عيوب في وحدات البكسل لا        |                                                               |
| تؤثر في تشغيل الشاشة أو استخدامها. ومن دون الإخلال بالمضمون العام لمَّا سبق ذكره، فإن       |                                                               |
| وحدات البكسل المعيبة أو السوداء التي لا تتعدى 5 نقاط تتوافق مع مواصفات الشركة المصنعة       |                                                               |
| ولا تُعدّ عيبًا بموجب هذا الضمان.                                                           |                                                               |
|                                                                                             |                                                               |
| بالغاب تاجراه ف                                                                             |                                                               |
|                                                                                             |                                                               |
| قد يظهر الغبار في اثناء استخدام جهاز العرض. ومن دون الإخلال بالمضمون العام لما سبق ذكره،    |                                                               |
| فإن بقع الغبار التي لا تتعدى 3 نقاط تتوافق مع مواصفات الشركة المصنعة ولا تعد عيبًا بموجب    |                                                               |
| هذا الضمان. يرجى تنظيف العدسة بقماش ناعم مخصص للزجاج. يمكنك نفخ الهواء الجاف إلى            |                                                               |
| داخل المنتج كذلك عبر الفتحات الجانبية لتنظيف المحرك البصري في الداخل.                       |                                                               |
| يقوم جهاز العرض بإيقاف تشغيل الشاشة تلقائيًا لتوفير الطاقة. استخدم إحدى الطرق الآتية لإعادة | بعد ساعة من عدم النشاط، تنطفئ الشاشة من تلقاء نفسها.          |
| تشغيل الشاشة:                                                                               |                                                               |
| • اضغط على زر NETFLIX أو prime video.                                                       |                                                               |
| <ul> <li>اضغط على (أ).</li> </ul>                                                           |                                                               |
| • أعِد تشغيل جهاز العرض.                                                                    |                                                               |

## 9 الملحقات

# البيانات الفنية

|                                        | التكنولوجيا/البصرية         |
|----------------------------------------|-----------------------------|
| LCD                                    | تكنولوجيا الشاشة            |
| مصباح LED واحد أبيض                    | مصدر الإضاءة                |
| 350                                    | التدفق الضوئي               |
| 1080 x 1920 بكسل                       | الدقة                       |
| أكثر من 30000 ساعة                     | العمر الافتراضي لمصباح LED  |
| 1:3000                                 | معدل التباين                |
| 3:4/9:16                               | نسبة العرض إلى الارتفاع     |
| 1:1.43                                 | معدل الإلقاء                |
| ما يصل إلى 100 بوصة                    | حجم الشاشة (قطريًا)         |
| 306 سم / 120 بوصة للشاشة مقاس 100 بوصة | بُعد الشاشة                 |
| 4                                      | أوضاع العرض                 |
| يدوي                                   | ضبط التركيز البؤري          |
| قمي                                    | تصحيح الانحراف              |
|                                        | تصحيح 4 زوايا               |
| (100%-50) نعم (100%-50)                | -<br>التكبير/التصغير الرقمي |
| نعم                                    | موقّت السكون                |

#### نظام التشغيل

Android TV 11 مع تطبيقات مُحمّلة سابقًا:

Netflix، وAmazon Prime Video، وGoogle Play، وAmazon Prime Video وغيرها (قد تختلف التطبيقات حسب التوفّر)

#### الصوت

| ) المدمجة          | السماعات |
|--------------------|----------|
| ِ الصوت 2.1 إستريو | نوع مکبر |
|                    | التوازن  |

#### الاتصال

| عدد 2                                         | مدخل ™HDMI                         |
|-----------------------------------------------|------------------------------------|
| عدد 1                                         | منفذ USB-C (إدخال فيديو)           |
| ك أقراص خارجي)قطعة واحدة                      | USB-A (خرج 5 فولت/1.5 أمبير + محرا |
| قطعة واحدة                                    | مخرج صوت 3.5 مم                    |
|                                               | Wi-Fi                              |
| نعم                                           | Chromecast                         |
| ،<br>ومكبر صوت، وماوس، ولوحة مفاتيح، وغير ذلك | Bluetooth لتوصيل لوحة ألعاب،       |

#### مصدر الطاقة

| خلال التشغيل: 82 وات   |                          | استهلاك الطاقة      |
|------------------------|--------------------------|---------------------|
| وضع الاستعداد: 0.3 وات |                          |                     |
|                        | 240-100 فولت، 60/50 هرتز | الإدخال: تيار متردد |

#### الأبعاد والوزن

| لارتفاع) 107 x 294 x 274 مم | غير معبأ (الوزن x العمق x ا  |
|-----------------------------|------------------------------|
| ىلغ)                        | معبأ (الوزن x العمق x الارتف |
| 3.21 كجم / 7 أرطال          | الوزن الصافي                 |
|                             | الوزن الإجمالى               |

#### متطلبات درجة الحرارة

| إرة التشغيل 5 درجات مئوية - 35 درجات مئوية - 35 درجة مئوية | حر | درجة |
|------------------------------------------------------------|----|------|
| ارة التخزين< 60 درجة مئوية                                 | حر | درجة |

#### محتويات العبوة

- 1. جهاز العرض NeoPix 520
  - وحدة التحكم عن بُعد
- كابلات الطاقة (متوافقة مع معايير الاتحاد الأوروبي، والمملكة المتحدة، والولايات المتحدة)
  - بطاريات AAA لوحدة التحكم عن بُعد
    - دليل البدء السريع مع بطاقة ضمان

#### الطراز

NPX520/INT

رقم الصنف الأوروبى: 7640186961615

رمز المنتج العالمي: 793565993664

## ر CE بیان

C F

- يجب توصيل المنتج فقط بواجهة USB من إصدار USB 2.0 أو أعلى.
  - · يجب تركيب المهايئ بالقرب من الجهاز بحيث يسهل الوصول إليه.
- لا يمكن أن تتجاوز درجة حرارة التشغيل في EUT 35 درجة مئوية ويجب ألا تقل عن 5 درجات مئوية.
  - يعتبر القابس جهاز فصل للمهايئ.
- نطاق البنية الأساسية للمعلومات الوطنية غير المرخصة (UNII) من 5150 إلى
   5250 ميجاهرتز مخصص للاستخدام الداخلي فقط.
  - يتوافق الجهاز مع مواصفات التردد اللاسلكي عند استخدام الجهاز على بُعد
     20 سم من جسمك.

تقر شركة Screeneo Innovation SA بموجب هذه الوثيقة بأن هذا المنتج يتوافق مع المتطلبات الأساسية والأحكام الأخرى ذات الصلة الواردة في الأمر التوجيهي 2014/53/EU.

يمكن الرجوع إلى إقرار الامتثال على الموقع www.philips.com.

| الحد الأقصى لطاقة الإخراج | نطاقات التردد                        |
|---------------------------|--------------------------------------|
| 9.09 ديسيبل مللي          | BT EDR (EIRP)                        |
| 4.85 ديسيبل مللي          | BT BLE (EIRP)                        |
| 17.88 ديسيبل مللي         | شبكة Wi-Fi بتردد 2.4 جيجاهرتز (EIRP) |
| 17.89 ديسيبل مللي         | شبكة Wi-Fi بتردد 5 جيجاهرتز (EIRP)   |

## بيان لجنة الاتصالات الفيدرالية (FCC)

#### 15.19 متطلبات التسمية.

يتوافق هذا الجهاز مع الفقرة 15 من قواعد لجنة الاتصالات الفيدرالية. يضمع التشغيل للشرطين التاليين: (1) لا يجوز أن يتسبب هذا الجهاز في حدوث تداخل ضار، و(2) يجب أن يقبل هذا الجهاز أي تداخل يحدث، بما في ذلك التداخل الذي قد يتسبب في تشغيل غير مرغوب فيه.

#### 15.21 معلومات للمستخدم.

يمكن أن تبطل صلاحية المستخدم لتشغيل الجهاز في حالة إحداث أي تغييرات أو تعديلات لم يتم الموافقة عليها صراحة بمعرفة الطرف المسؤول عن الامتثال.

#### 15.105 معلومات للمستخدم.

تم اختبار هذا الجهاز وثبت توافقه مع حدود الأجهزة الرقمية من الفئة ب بموجب الفقرة 15 من قواعد لجنة الاتصالات الفيدرالية. وقد تم وضع هذه الحدود لتوفير قدر معقول من الحماية ضد التداخل الضار عند تشغيل الجهاز في يبنة سكنية. يقوم هذا الجهاز بتوليد طاقة التردد اللاسلكي وقد يشعها، وفي حالة عدم تركيه واستخدامه وفقًا للإرشادات، قد يؤدي إلى حدوث تداخل ضار بالاتصالات اللاسلكية. ولا يوجد ضمان للإرشادات، قد يؤدي إلى حدوث تداخل ضار بالاتصالات اللاسلكية. ولا يوجد ضمان مع ذلك بأن التداخل لن يحدث في حالة أي تركيب معين. وإذا تسبب هذا الجهاز في حدوث تداخل ضار في استقبال الراديو أو التلفاز، والذي يمكن تحديده عن طريق إيقاف تشغيل الجهاز وتشغيله فنوصي المستخدم بمحاولة تصحيح التداخل من خلال إجراء أو أكثر من الإجراءات التالية:

- · إعادة توجيه هوائي الاستقبال أو تغيير مكانه.
- زيادة المسافة الفاصلة بين الجهاز وجهاز الاستقبال.
- توصيل الجهاز بمأخذ تيار على دائرة مختلفة عن تلك المتصل بها جهاز الاستقبال.
  - استشر الوكيل أو فني الراديو/التلفزيون المختص للحصول على المساعدة.

أثناء التشغيل، يجب ألا تقل المسافة الفاصلة بين المستخدم والهوائي عن 20 سم. ستضمن هذه المسافة الفاصلة وجود مسافة كافية من هوائي خارجي تم تركيبه بشكل صحيح لتلبية متطلبات التعرض للترددات اللاسلكية.

معرف لجنة الاتصالات الفيدرالية: 2ASRT-NPX520

## الامتثال للوائح التنظيمية في كندا

يتوافق هذا الجهاز مع (B)/NMB-3(B) الجهاز مع Industry Canada CAN ICES-3

بيان RSS-247 وRSS-247: يتوافق هذا الجهاز مع معيار (معايير) Industry Canada RSS.

يخضع التشغيل للشرطين التاليين:

- 1 لا يجوز أن يتسبب هذا الجهاز في حدوث تداخل،
- : يجب أن يقبل هذا الجهاز أي تداخل، بما في ذلك التداخل الذي قد يتسبب في تشغيل غير مرغوب فيه للجهاز.

**بيان التعرض لإشعاع الترددات اللاسلكية:** يفي الجهاز بالإعفاء من حدود التقييم الروتيني في القسم 2.5 من SRS102 ويمكن للمستخدمين الحصول على معلومات كندية عن التعرض للترددات اللاسلكية والامتثال.

ويجب تركيب هذا الجهاز وتشغيله مع مراعاة ألا تقل المسافة بين الجهاز وجسمك عن 7.8 بوصات (20 سم).

## إخطار آخر

يُعد الحفاظ على البيئة باعتباره جزءًا من خطة التنمية المستدامة أحد الاهتمامات الأساسية لشركة Screeneo Innovation SA. وتهدف Screeneo Innovation SA إلى تشغيل أنظمة تراعي البيئة، وبالتالي فقد قررت دمج الأداء البيئي في دورة حياة هذه المنتجات، بدءًا من تصنيعها ووصولاً إلى استخدامها والتخلص منها.

ا**لبطاريات:** إذا كان منتجك يحتوي على بطاريات، فيجب التخلص منها في نقطة تجميع مناسبة.

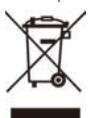

ا**لمنتج:** رمز صندوق النفايات المشطوب على المنتج يعني أن المنتج ينتمي إلى مجموعة الأجهزة الكهربائية والإلكترونية. في هذا الصدد، تطلب منك اللوائح الأوروبية التخلص منه بشكل انتقائي:

- في نقاط البيع في حالة شراء جهاز مماثل.
- في نقاط التجميع المتاحة لك محليًا (مركز التسليم، والتجميع الانتقائي، وما إلى ذلك).

بهذه الطريقة يمكنك المشاركة في إعادة استخدام نفايات الأجهزة الكهربائية والإلكترونية وترقيتها، والتي يمكن أن يكون لها تأثير في البيئة وصحة الإنسان.

يمكن التخلص من العبوات الورقية والكرتونية المستخدمة في صورة ورق قابل لإعادة التدوير. قم بإعادة تدوير الغلاف البلاستيكي أو تخلص منه في النفايات غير القابلة لإعادة التدوير حسب المتطلبات في بلدك.

العلامات التجارية: المراجع المذكورة في هذا الدليل هي علامات تجارية للشركات المعنية. عدم وجود العلامتين التجاريتين " و" لا يبرر افتراض أن هذه المصطلحات المخصصة هي علامات تجارية مجانية. أسماء المنتجات الأخرى المستخدمة هنا هي لأغراض التعريف فقط، وقد تكون علامات تجارية لمالكيها المعنيين. تخلي Screeneo Innovation SA مسؤوليتها عن أي وجميع الحقوق المتعلقة بهذه العلامات.

لا تتحمل Screeneo Innovation SA أو الشركات التابعة لها أي مسؤولية تجاه مشتري هذا المنتج أو الأطراف الأخرى عن الأضرار أو الخسائر أو التكاليف أو المصاريف التي يتكبدها المشتري أو الأطراف الأخرى نتيجة وقوح حادث، أو سوء استخدام هذا المنتج، أو إجراء تعديلات أو إصلاحات أو تغييرات غير مصرح بها لهذا المنتج، أو عدم الامتثال الصارم لتعليمات التشغيل والصيانة الخاصة بشركة Screeneo Innovation SA.

لا تتحمل Screeneo Innovation SA المسؤولية عن أي أضرار أو مشاكل تنشأ عن استخدام أي خيارات أو أي مواد استهلاكية بخلاف تلك المحددة كمنتجات أصلية من Screeneo Innovation SA/PHILIPS أو منتجات معتمدة من Screeneo Innovation SA/PHILIPS.

لا تتحمل Screeneo Innovation SA المسؤولية عن أي ضرر ينتج من التداخل الكهرومغناطيسي الذي يحدث نتيجة استخدام أي كابلات واجهة بخلاف تلك المحددة بأنها منتجات تابعة لشركة Screeneo Innovation SA/PHILIPS.

جميع الحقوق محفوظة. لا يجوز نسخ أي جزء من هذا المنشور أو تخزينه في نظام استرداد أو نقله بأي شكل أو بأي وسيلة، إلكترونية أو ميكانيكية أو عن طريق التصوير أو التسجيل أو غير ذلك، دون الحصول على إذن كتابي مسبق من طريق التصوير أو التسجيل، أو علم علم الواردة هنا للاستخدام مع هذا المنتج فقط. لا تتحمل Screeneo Innovation SA المسؤولية عن أي استخدام لهذه المعلومات كما هو مطبق على الأجهزة الأخرى.

يمثل دليل المستخدم هذا مستندًا لا عقدًا.

الأخطاء، وأخطاء الطباعة والتغييرات محفوظة.

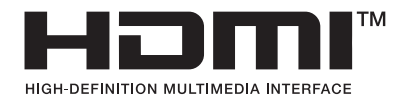

إن HDMI High-Definition Multimedia Interface HDMI HDMI Trade Dress وHDMI Trade Bress هي علامات تجارية أو علامات تجارية مسجلة لشركة HDMI Licensing Administrator, Inc.

إنَّ علامة الكلمة "Bluetooth وشعاراتها هي علامات تجارية مسجلة مملوكة لصالح شركة Bluetooth SIG, Inc، وأي استخدام لهذه العلامات من جانب Screeneo Innovation SA يكون بموجب ترخيص. والعلامات والأسماء التجارية الأخرى هي ملك لأصحابها المعنيين.

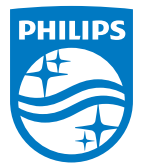

#### Screeneo Innovation SA

Route de Lully 5c > 1131 Tolochenaz > Switzerland

Philips and the Philips Shield Emblem are registered trademarks of Koninklijke Philips N.V. and are used under license. Screeneo Innovation SA is the warrantor in relation to the product with which this booklet was packaged.

2022 © Screeneo Innovation SA. All rights reserved.

NeoPix 520 AR